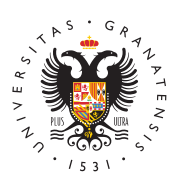

## UNIVERSIDAD DE GRANADA

Centro de Producción de Recursos para la Universidad Digital (CEPRUD)

## **AppPRADO**

La **AppPRADO** permite acceder a PRADO **desde dispositivos móviles Android e IOS (Apple)**. Las principales características y ventajas son:

- La principal ventaja es que permite la **recepción de notificaciones en el móvil** cuando se producen eventos en la plataforma PRADO (publicaciones en foros, avisos del profesorado, etc.). El usuario puede configurar qué notificaciones desea recibir y cuáles no (ver tutorial más abajo).
- También permite la **mensajería** a través de PRADO utilizando la app.
- Utilizando el módulo "Consulta" de PRADO (ver en repositorio), permitirá la realización de **encuestas en directo** utilizando el móvil mientras se imparte una clase, lo que sin duda mejorará la interacción por parte de los estudiantes y profesorado.
- El uso de la app está destinado **solamente a la visualización de los contenidos y la recepción de notificaciones**. Ello implica que:
  - El profesorado no podrá modificar desde la app los contenidos. Para ello se le remite al acceso por navegador (también habilitado para móviles).
  - No se deben realizar exámenes de tipo cuestionario con la appPRADO, debido a que podría haber configuraciones de los exámenes que generen problemas. Siempre se deben realizar los cuestionarios con el navegador.
- Pueden consultar los términos de uso, permisos solicitados por la aplicación y la política de privacidad.

## Instalación y conexión a PRADO

La instalación se puede hacer, como para cualquier app en Android o IoS (Apple), desde los **markets oficiales**, Play Store y Apple Store. Se puede encontrar buscando las palabras clave "Prado" y "UGR", o pinchando en los siguientes enlaces desde su móvil:

Página 1

- Instalación en móvil Android.
- Instalación en móvil IoS (Apple).

Una vez instalada, la app aparece con el siguiente icono en su teléfono móvil:

Al pinchar para iniciar la aplicación, ofrecerá la conexión a la plataforma de GRADO o POSGRADO Se pladen configurar ambas si se precisa, cambiando posteriormente de un sitio a otro.

Una vez autenciado con su usuario, podrá acceder a sus cursos en PRADO, navegando de forma similar a como se hace en el navegador web. ← Conectar a Moodle

## Configuración de notificaciones en la appPRADO

Por corrector UNIVERSIDAD Por corrector Belg RANADADO solamente recibe notificaciones emergentes para los siguientes eventos:

| Por favor seleccione su sitio:<br>Notificaciones relaci<br>GRADO 20-21 | pnadas con Tareas        |
|------------------------------------------------------------------------|--------------------------|
| <ul> <li>Notposgrado 20-21 es relaci</li> </ul>                        | pnadas con cuestionarios |

• Notificaciones con sobre publicaciones en foros a los que está suscrito.

🚟 ESCANEAR CÓDIGO QR

Si desea cambiar sus opciones de notificación puede hacerlo desde el navegador (selecciones undato en la esquina superior derecha y después "Preferencias / Preferencias de mensaje" o bien "Preferencias / Preferencias de notificación". Desde la app también se puede hacerse seleccionando el icono con tres rayas en la esquina inferior derecha.

Para modificar sus preferencias tenga en cuenta las siguientes orientaciones:

• Las **preferencias de mensajes** le permiten aceptar mensajes solamente de

<sup>\*</sup> <del>sus</del> contactos o de las personas con las que comparte curso. Puede seleccionar

: <u>como</u> medios para estas notificaciones el email (cuenta @correo.ugr.es o

🖁 🔤 ugr.es) y/o el móvil. Por defecto, estas notificaciones están activadas para

email pero desactivadas para móvil.

👘 🖬 las prererencias de notificación tiene disponibles numerosas opciones.

- Existen tres alternativas para recibir notificaciones: notificaciones emergentes (en el propio navegador que se accede a PRADO con una ventana emergente); email (al mail de UGR), o móvil.
- Para cada opción, se puede elegir que reciba en dos situaciones diferentes: a) "En línea", esto es, cuando está conectado con el

navegador a PRADO o con la app activa en el móvil. b) Desconectado. Cuando no está conectado con el navegador a PRADO ni la app está activa en el móvil.

Nótese que si se selecciona la opción de notificar al móvil en estado "Desconectado", el móvil recibirá una notificación PUSH con un icono en la barra superior indicándolo, aunque la appPRADO no esté activa.